2020학년도 1학기 학사일정 조정에 따른

# 중앙대학교 온라인 강의 수강 안내

(학생용 가이드)

••••••••

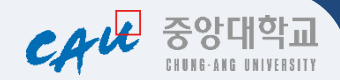

자랑스러운 중앙대학교 학생 여러분, 안녕하십니까? 중앙대학교 총장 박상규 교수입니다.

신학기 싱그러운 봄볕은 찾아오고 있으나 코로나19로 인해 캠퍼스는 여전히 겨울인 채인 듯 느껴집니다. 우리 대학은 코로나19의 확산에 따라 개강을 연기하고, 대학 내 중앙사고수습본부를 구성하여 학교 각 시설 방역, 열화상카메라 도입, 밀집시설 임시 폐쇄 등 기민하게 대응하고 있습니다.

지난 개강일 2주 연기조치 이후, 개강 후 2주차까지 온라인 수업을 운영하기로 결정한 바 있습니다. 이를 위해 5천 개의 강의를 온라인에 서 동시 진행할 수 있는 인프라를 확충하고, 동영상 제작 스튜디오 · 실시간 화상강의 솔루션 등을 활용하여 강의할 수 있도록 지원하고 있습니다. 개강일인 3월 16일부터 순차적으로 수업이 진행될 예정이오니 신입생, 재학생께서는 본 '온라인 강의 수강 안내'를 숙지하시어 수업을 준비해 주시기 바랍니다.

온라인 수업으로 학기를 시작하는 상황에 불안하고 불편하실 것입니다. 새로이 입학 하여 대학생활을 기대하고 있을 신입생들은 한 번뿐인 새내기 시절을 온전히 누릴 수 없다는 상실감도 있을 것입니다.

그러나 코로나19 사태가 우리 모두에게 닥친 위기임을 함께 깊이 인식하여 주시고, 진정국면에 들기 전까지는 비상 수업체제로 운영할 수밖에 없음을 널리 이해하여 주 시기 바랍니다.

하루 빨리 코로나19사태가 종식되어 캠퍼스에서 만날 수 있기를 기원합니다.

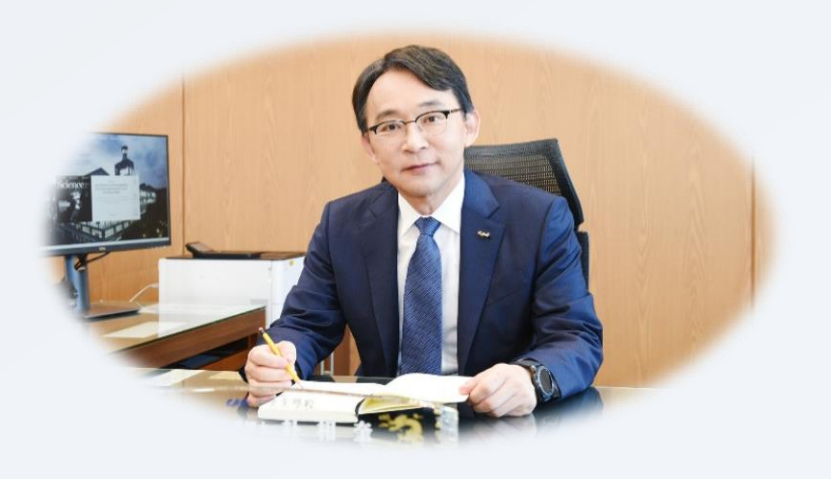

중앙대학교총장 박상규

| Table of |  |
|----------|--|
| Contents |  |

- '20학년도 1학기 학사일정 및 온라인 강의 안내
   온라인 강의 관련 학사행정 처리 안내
   코로나19관련 교내 조치사항 및 통제 안내
   중앙대학교 통합 포털 회원가입 안내
   e-class 접속 및 사용법
- 6. 실시간 강의 솔루션(Zoom) 사용법

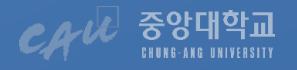

# 河 /20학년도 1학기 학사일정 및 온라인 강의 안내

# ▌개강일 및 강의실 수업 일정

1. <코로나19> 예방을 위하여 2020학년도 1학기 개강 2주 연기, 개강 초 2주 수업을 온라인 강의로 진행

| 구분          | 일 정                                                          |        | 비고                                         |
|-------------|--------------------------------------------------------------|--------|--------------------------------------------|
| e-class 가오픈 | 3.12.(목)                                                     |        | 강의는 열리지 않으며,<br>e-class 둘러보기・튜터리얼 사전 확인 가능 |
| 개강일         | 3.                                                           | 16.(월) | 2주 연기                                      |
| 강의실         | 비실 이론과목 3.30.(월)~6.27.(토)<br>일정 실험・실습,실기과목 3.30.(월)~6.27.(토) |        | 단, 코로나19의 확산 추이에 따라                        |
| 수업일정        |                                                              |        | 강의실 수업일정도 변경될 수 있음                         |

※ 실험실습 / 실기과목의 경우 교과목별 진행방법을 강의계획서(또는 단과대학별 교학지원팀)에서 확인

# 2020-1학기 2주차 온라인 강의 수강 안내

 1. 중앙대학교 온라인 강의 시스템인 e-class 시스템 바로가기 : <a href="http://eclass3.cau.ac.kr/">http://eclass3.cau.ac.kr/</a>

 2. e-class 이용 안내 및 앱 다운로드

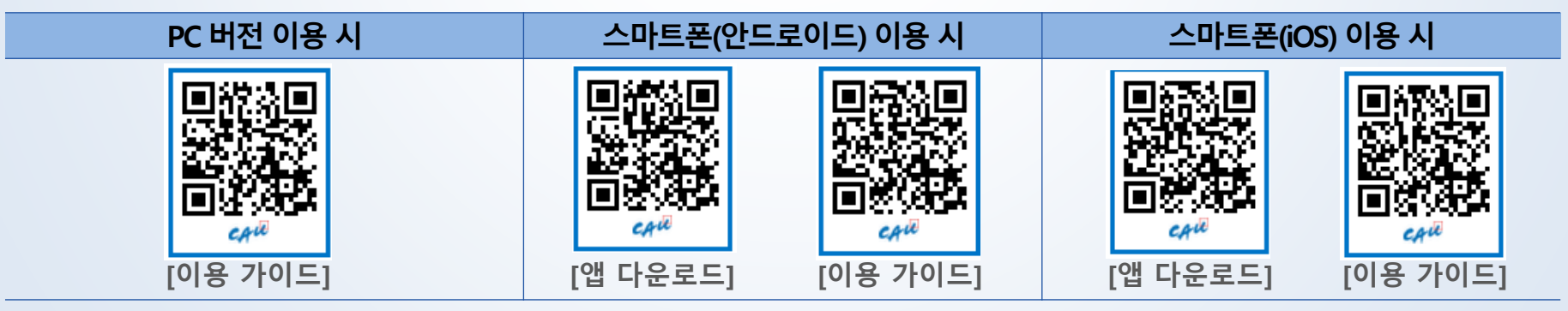

※ 위 QR코드 접속 또는 구글 플레이스토어 및 앱스토어에서 "Learning X Student(학습자용)" 를 다운로드 ※ 이용 가이드는 e-class 시스템 로그인 후 다운로드도 가능

# 🦻 '20학년도 1학기 학사일정 및 온라인 강의 안내

# ■ 2020-1학기 주요 학사일정 변경 내용

1. 수강신청 정정 및 수강과목 취소 기간

| 구분 |                 | 구분 일정                          |                    |
|----|-----------------|--------------------------------|--------------------|
| 하ㅂ | 수강신청 정정(개강 1주차) | 2020.3.16.(월) ~ 3.21.(토) 24시까지 | 기존 대비 2주 순연        |
| 러구 | 수강과목 취소(개강 3주차) | 2020.3.30.(월) ~ 4.5.(일) 24시까지  | 기존 대비 1주 순연, 1일 추가 |

#### 2. 2020-1학기 주요 학사일정 변경내용

| 구분      | 변경 전              | 변경 후              |
|---------|-------------------|-------------------|
| 휴학신청 기간 | 1.20.(월)~3.27.(금) | 1.20.(월)~4.10.(금) |
| 중간시험    | 4.20.(월)~4.25.(토) | 5.4.(월)~5.9.(토)   |
| 강의평가 실시 | 6.1.(월)~6.26.(금)  | 6.8.(월)~7.3.(금)   |
| 기말시험    | 6.15.(월)~6.20.(토) | 6.22.(월)~6.27.(토) |
| 종강일     | 6.20.(토)          | 6.27.(토)          |
| 성적조회    | 6.29.(월)~7.2.(목)  | 7.6.(월)~7.9.(목)   |
| 성적정정    | 7.1.(수)~7.2.(목)   | 7.8.(수)~7.9.(목)   |

#### 3. 2020-1학기 유연학기 학사 일정

| 구분     | 변경 전                   | 변경 후                         | 비고      |
|--------|------------------------|------------------------------|---------|
| Term 1 | 3.2.(월)~4.25.(토) [8주]  | 3.16.(월)~5.9.(토) [8주]        | -       |
| Term 2 | 4.27.(월)~6.20.(토) [8주] | 5.11(월)~6.27.(토) <u>[7주]</u> | 1주 의무보강 |

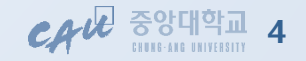

# 🕅 강의 관련 학사 행정 처리 안내

# ■ 출석인정

- 모든 온라인 수업은 강의 영상의 95% 이상 시청하였을 경우 출석으로 인정됩니다.
- 폐강이나 수강정정 등으로 2주차부터 수업에 참여한 경우에도, e-class에 업로드된 1주차 수업을 수강하여야 출석이 인정되므로 이 점 유의하시기 바랍니다.
- e-class를 통해 제공되는 개강 후 2주차 분의 온라인 수업은 기말고사 이전인 2020.6.20.(토) 까지 수강이 가능합니다.(2020.6.20.(토) 이후 일괄 출석반영 예정)
- e-class 이외의 플랫폼을 통해 제공되는 수업의 경우, 일괄 출석반영이 되지 않고 과목별 교수님이 직접 출석체크 예정입니다.
  - 수강정정한 과목인 경우, 1주차 출석체크는 담당 교수님께 문의
- ZOOM을 통한 실시간 화상강의의 경우, 해당 과목의 수업일 또는 담당교수님이 정한 시 간에 실시간 강의가 진행되므로, 추후 수강이 불가할 수 있습니다.

# ■ e-class를 통해 진행되지 않는 수업에 대한 확인

- · 교과목별 강의계획서에서 수업 운영 방법을 확인하시기 바랍니다. (주차별 수업일정 란)
- 포탈 로그인>강의마당>강의계획서 검색 메뉴를 통해 강의계획서 확인 가능합니다.

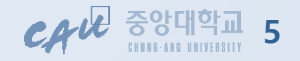

# 🕅 강의 관련 학사 행정 처리 안내

# ■ 수업 관련 문의처

# • 각 단과대학 수업담당자 연락처

- 가. 서울캠퍼스 : 🗂 02) 820-교내번호

| 대학         | 연락처         | 대학           | 연락처  |
|------------|-------------|--------------|------|
| 인문대학       | 5046        | 경영경제대학       | 5532 |
| 사회과학대학     | 5077        | 약학대학         | 5591 |
| 사범대학 / 교직팀 | 5079 / 5080 | 의과대학         | 5635 |
| 자연과학대학     | 5184        | 적십자간호대학      | 5967 |
| 공과대학       | 5247        | 예술대학(연극, 영화, | E774 |
| 창의ICT공과대학  | 5251        | 공간연출)        | 5774 |
| 소프트웨어대학    | 5251        | 다빈치교양대학      | 6635 |

## - 나. 안성캠퍼스 : 🗂 031) 670-교내번호

| 대학     |        | 연락처  | 대학      | 연락처  |
|--------|--------|------|---------|------|
| 생명공학대학 |        | 3017 | 체육대학    | 4523 |
| 예술대학   | 전체     | 4656 | 다빈치교양대학 | 4824 |
|        | 음악학부   | 3285 | 예술공학대학  | 3182 |
|        | 전통예술학부 | 4813 | -       | -    |

## 🔳 e-class 사용 문의 : 교수학습개발센터 ☎ 02) 881-7310~7316

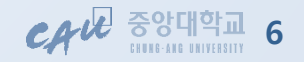

# 🐔 코로나19관련 교내 조치사항 및 통제 안내

# 교내 코로나19 관련 조치사항 및 알림 게시 - 대학 홈페이지(http://www.cau.ac.kr) > 대학생활 > 코로나19 감염예방 수칙 및 대학 대응방안 안내에 게시 · 의심증상 발생 시 행동요령(질병관리본부 권고사항) - 발열(37.5도 이상), 호흡기 증상이 나타난 경우 등교 금지

- 교내 건강센터로 유선 상담(방문 지양) 후, 지시에 따라 행동
- 최소 3~4일간 자택에서 충분한 휴식을 취하면서 경과 관찰
- **38도 이상 고열이 지속**되거나 **증상이 호전되지 않는 경우** 지역보건소 문의 또는 선별진료소 방문(마스크 필수)
- 질병관리본부 1339, 다산콜센터 120
- 교내 건강센터(평일 10:00~17:00)

02-820-6339, 031-670-3518

# ■ 각종 통제 안내

| 건물 폐쇄 및 출입통제                                                                                                    | 학술정보원(도서관)                                                                                                    | 증명서 발급 방법                                                                                                    |
|----------------------------------------------------------------------------------------------------|----------------------------------------------------------------------------------------------------|----------------------------------------------------------------------------------------------------|
| <ul> <li>각 고시반 및 107관 학생회관 폐쇄</li> <li>각 대학 강의실, 팀플실<br/>303관 컴퓨터실, 헬스장 등<br/>다중 밀집시설 폐쇄</li> <li>안성캠퍼스 전 건물 폐쇄</li> </ul> | <ul> <li>휴관기간: 2020.3.1.(일)~15.(일)</li> <li>중앙/법학도서관 열람실 휴실</li> <li>대출자료실</li> <li>대출 반납만 가능</li> <li>(평일:10시~17시, 토: 10시~15시)</li> <li>열람석 이용불가</li> <li>참고자료실(열람석 이용 불가)</li> <li>업무문의는 독서,시설,주제정보<br/>서비스만 가능</li> </ul> | <ul> <li>인터넷증명발급</li> <li>포탈-정보마당-인터넷증명발급</li> <li>증명서 우편 신청</li> <li>팩스민원 신청</li> <li>동사무소 및 주민센터 민원실</li> <li>무인증명발급기</li> <li>서울 201관(본관) 1층/302관(대학원) 1층</li> <li>안성 801관(외국어문학관) 1층</li> <li>810관(원형관) 1층</li> </ul> |

※ 코로나19 확산 추이에 따라 통제기간 및 범위는 변동될 수 있으며, 이 경우 홈페이지를 통해 공지하겠습니다.

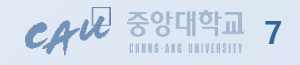

# 

## 1. '중앙대학교 포탈'을 검색하거나 <u>http://mportal.cau.ac.kr/</u> 로 홈페이지 접속

## 2. 포털화면 상단의 Login 버튼 클릭 후 '통합 ID 신청' 클릭

|    |      |       | <b>☆</b> 홈 Login |                            | Member Login                   |
|----|------|-------|------------------|----------------------------|--------------------------------|
| 주요 | 2기관  |       |                  | SHUNG-AND                  | ▶ ID 저장하기                      |
|    |      |       |                  | EAU                        | 사용사 ID을 입덕해주세요.                |
| <  | 주강신청 | 오시는걸  | 홈페이지<br>오구       | The Global Creative Leader | 로그인                            |
|    | 입학처  | 학술정보원 | 교수학습개발센터         | 인류사회에 기여하는<br>창의인재, 중앙     | 통합 ID 신청   사용자 ID 찾기   비밀번호 찾기 |

## 3. 이용약관 등에 동의 후 '다음단계' 버튼 클릭

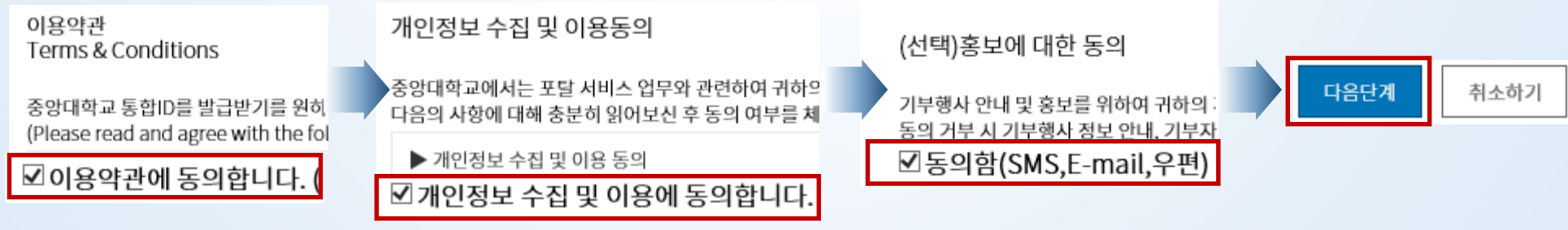

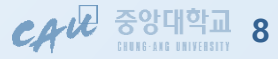

# AU 중앙대학교 9

# ※ 각 단과대학별 연락처는 p.6 수업관련 문의처 참조

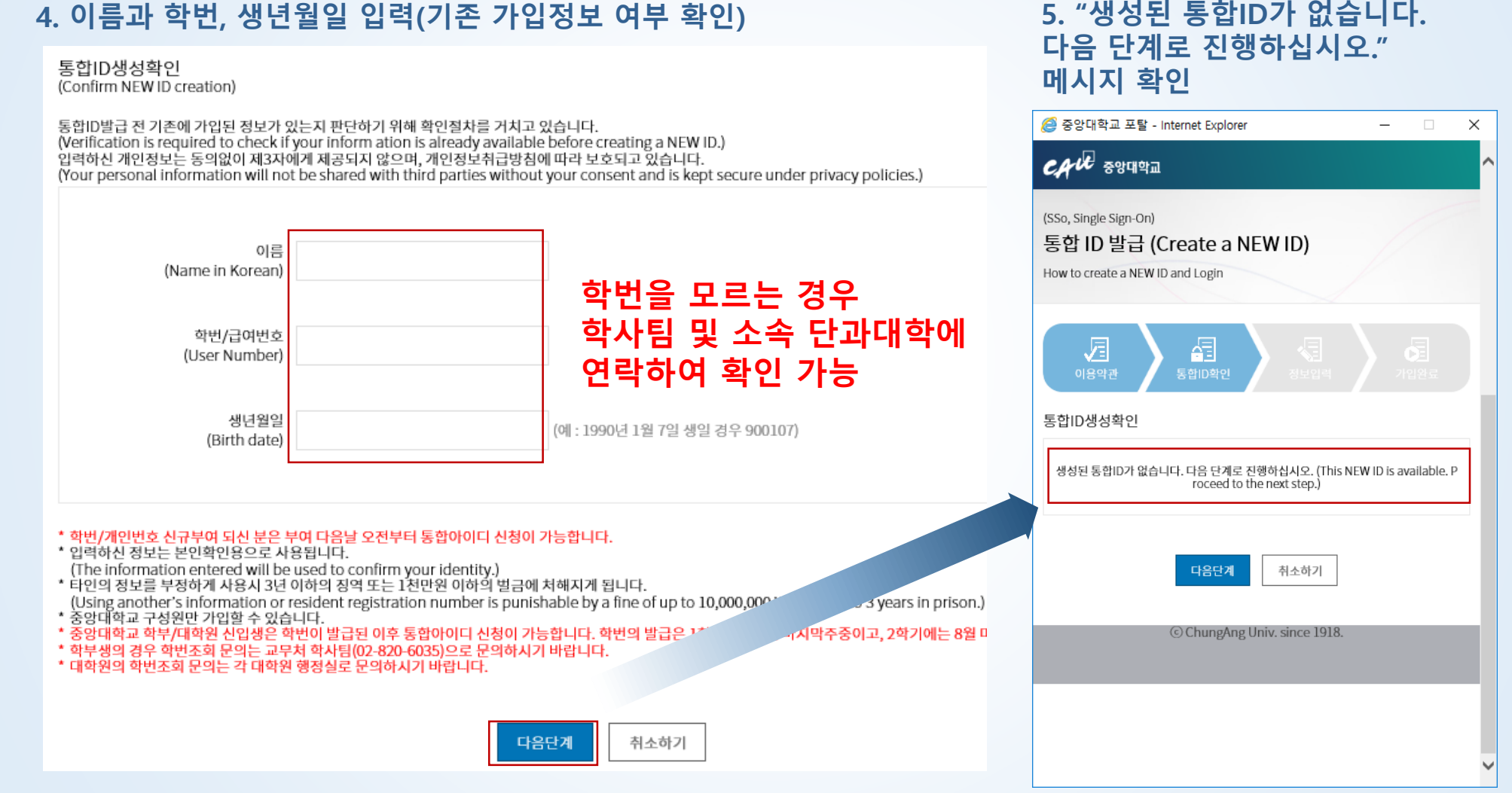

# 중앙대학교 통합 포탈 회원가입 방법

**Global Creative Leader** 

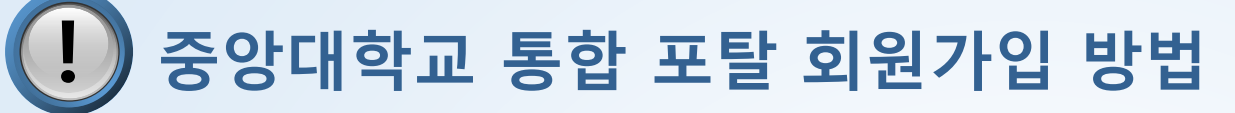

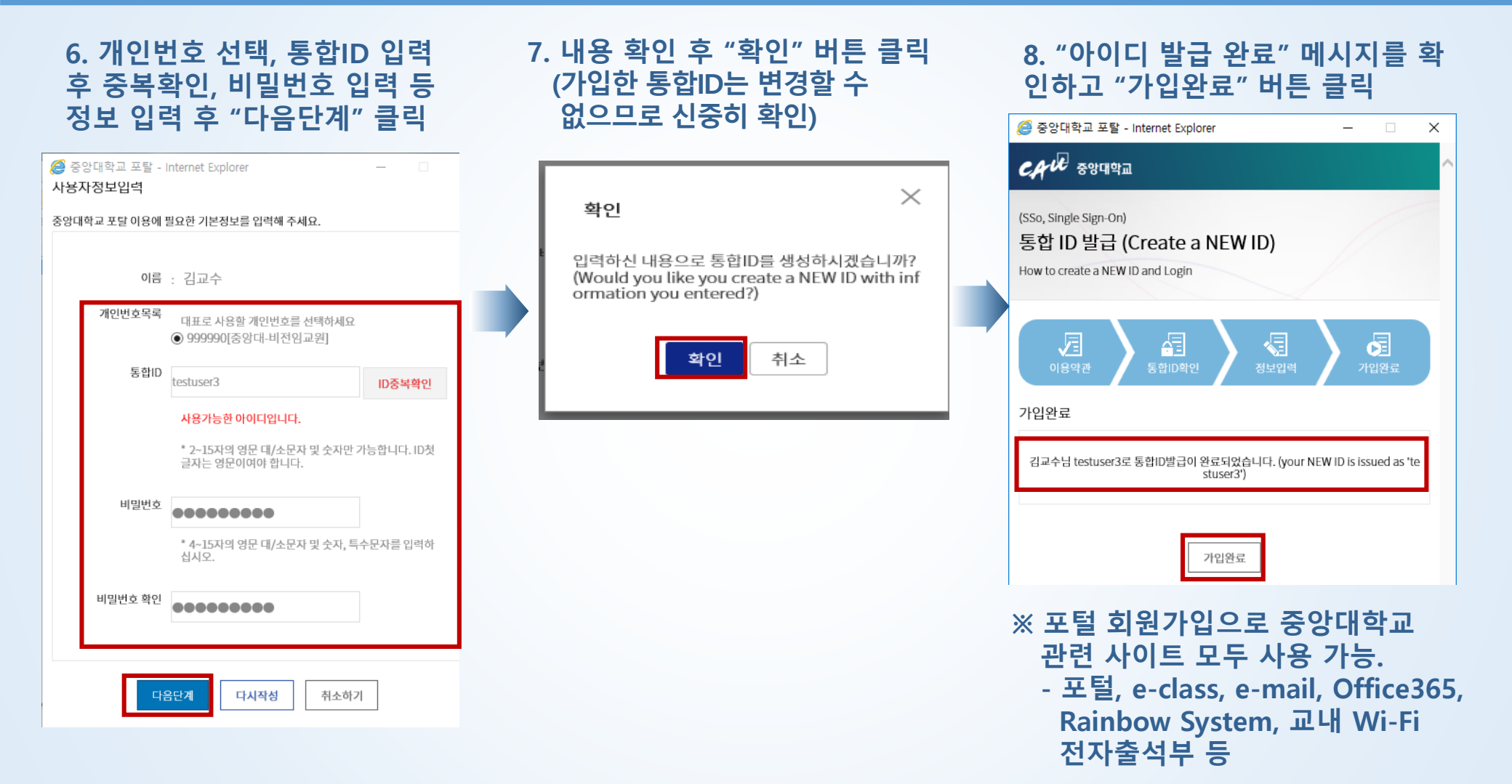

CAU 중앙대학교 10

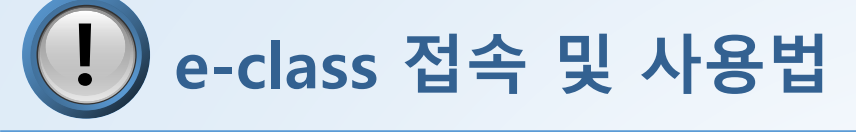

# 1. e-class 접속(<u>http://eclass3.cau.ac.kr</u>) 후 마이페이지 클릭 - 포털 로그인 후 접속하면 바로 마이페이지로 연결되며, 처음 로그인하는 경우 로그인 창이 뜸 포털 통합ID로 로그인 실행

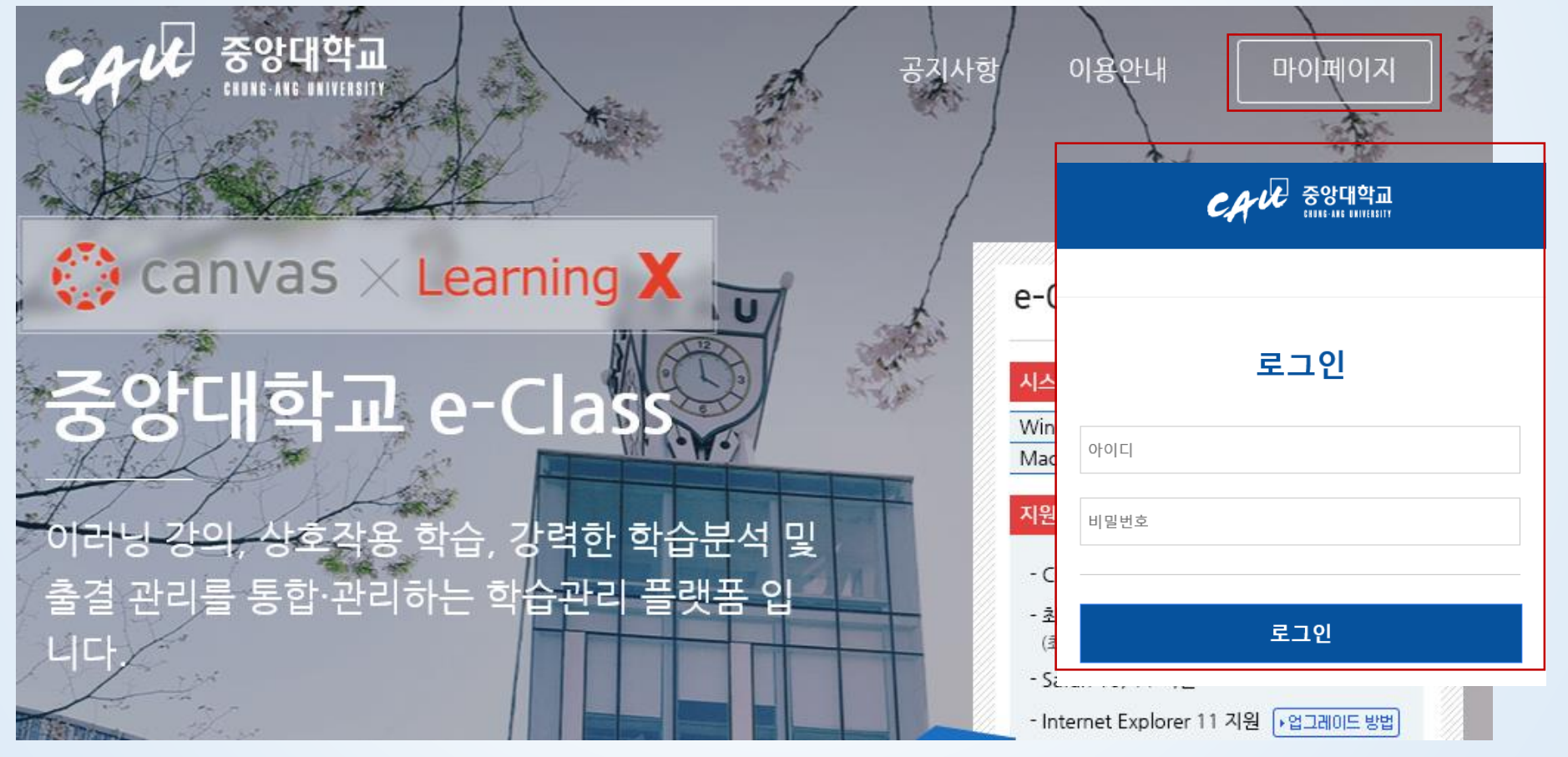

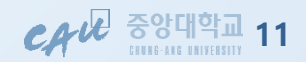

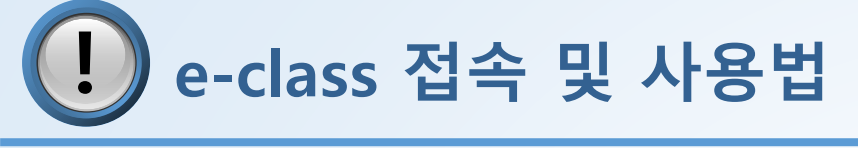

### 2. e-class 초기화면 확인

- '대시보드'에서 나의 수강과목을 카드형태로 확인 가능 > 클릭 시 수강 가능
- '<u>할 일 모음'</u>에서 과목별 과제 및 시험일정 등 확인 가능

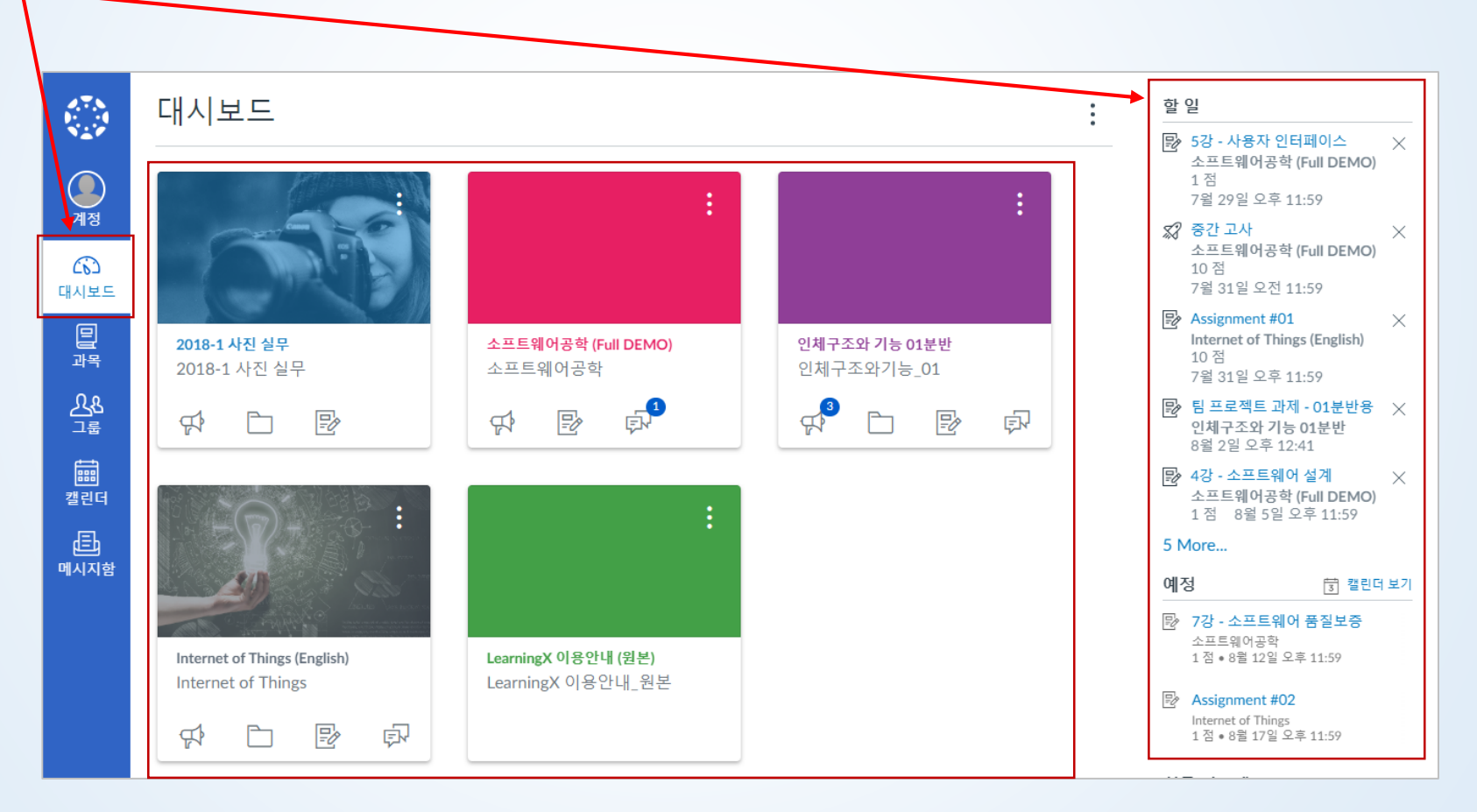

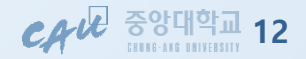

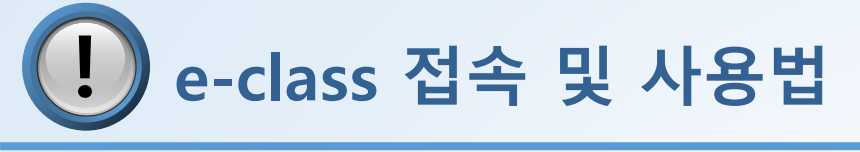

- 2. e-class 초기화면 확인
- 전체 메뉴(글로벌 내비게이션) 설명

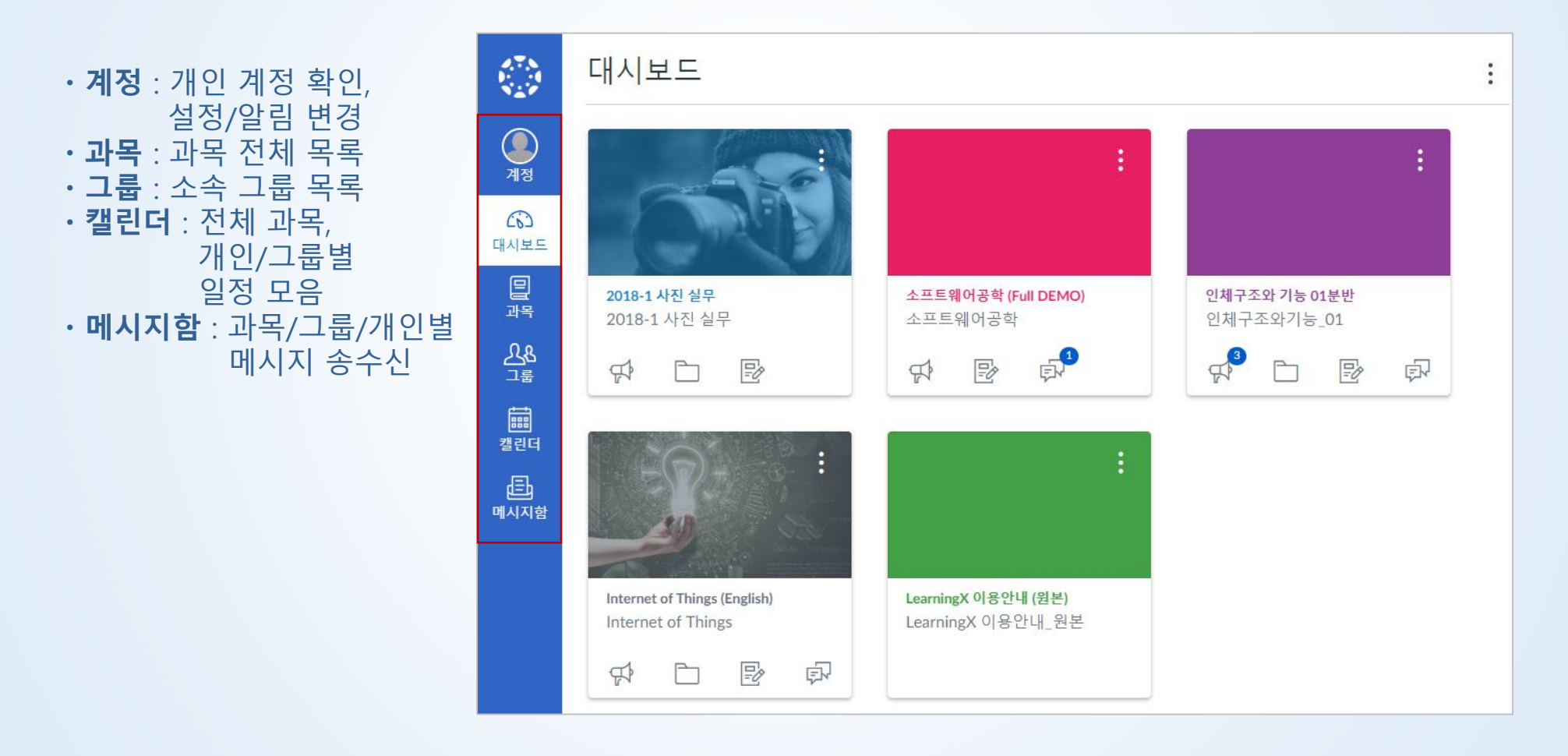

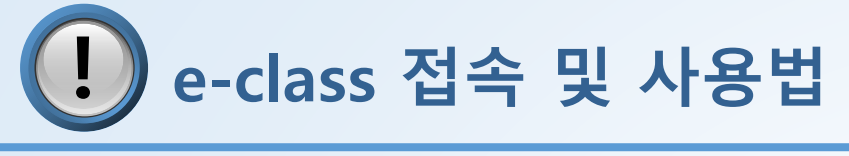

3. 과목 메뉴 – 과목 홈

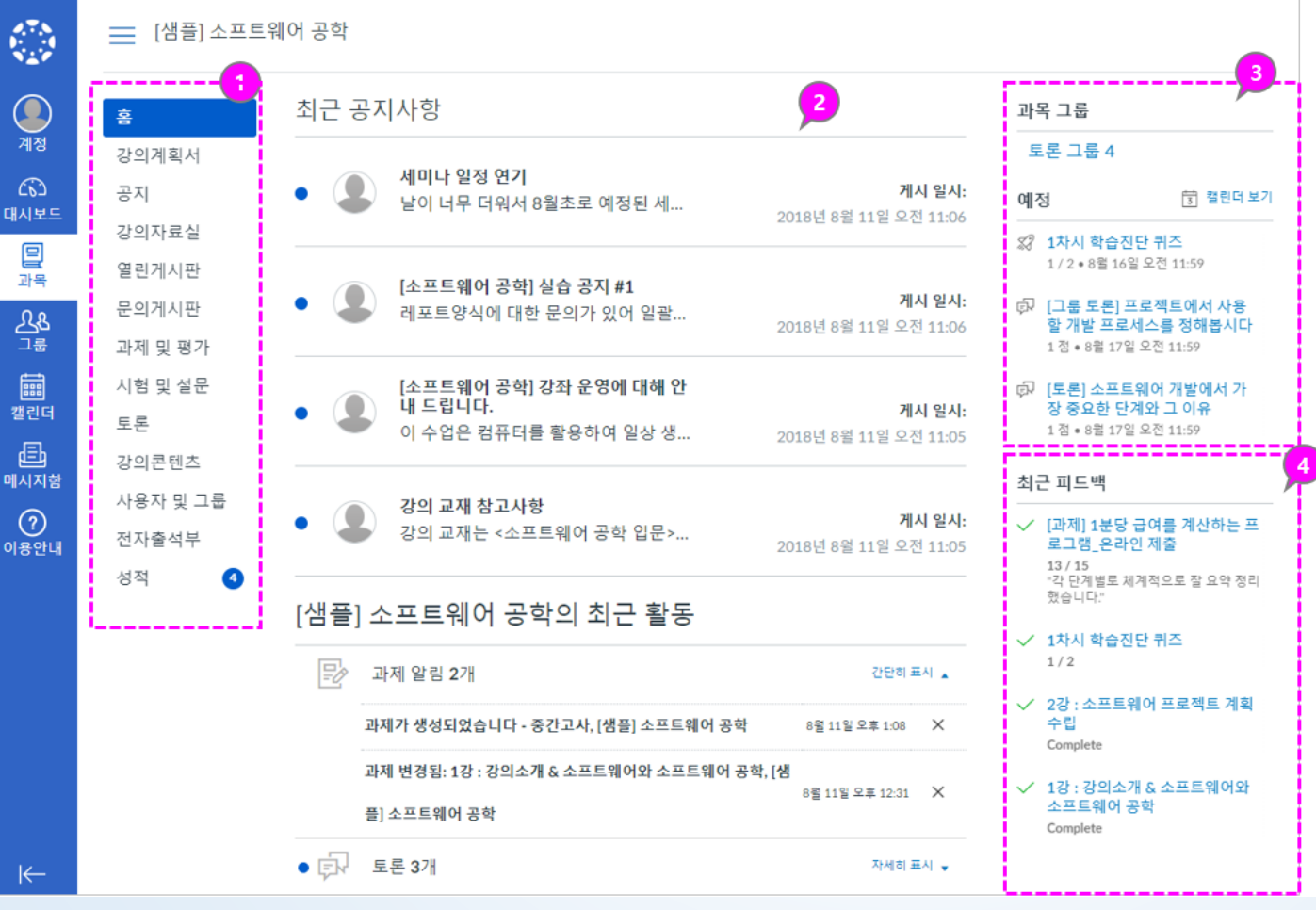

① 과목 메뉴

 특정 과목을 선택하여 방문하면 해당 과목의 메뉴가 좌측에 표 시됩니다.

고목 홈

 최근 공지사항/ 활동 등이 표시 됩니다.

#### 과목 내 그룹과 할일 예정사항 (3)

- 과목 내 팀 프로젝트 그룹이 생 성되어 있을 경우 해당 그룹이 표시됩니다.
- '예정' 항목에는 앞으로 7일 간 의 기간 동안에 마감이 예정된 과제 및 학습항목을 보여줍니다.

#### 최근 피드백 (4)

• 제출한 과제에 대한 최근 평가 나 피드백 의견이 작성된 경우 해당 내역을 표시합니다.

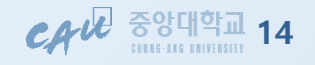

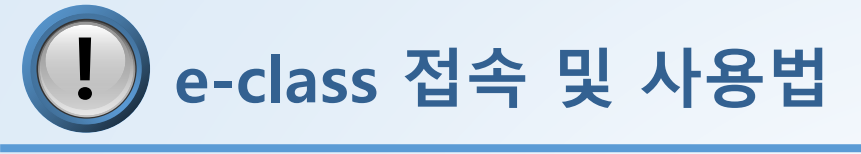

3-1. 과목 메뉴 – 공지

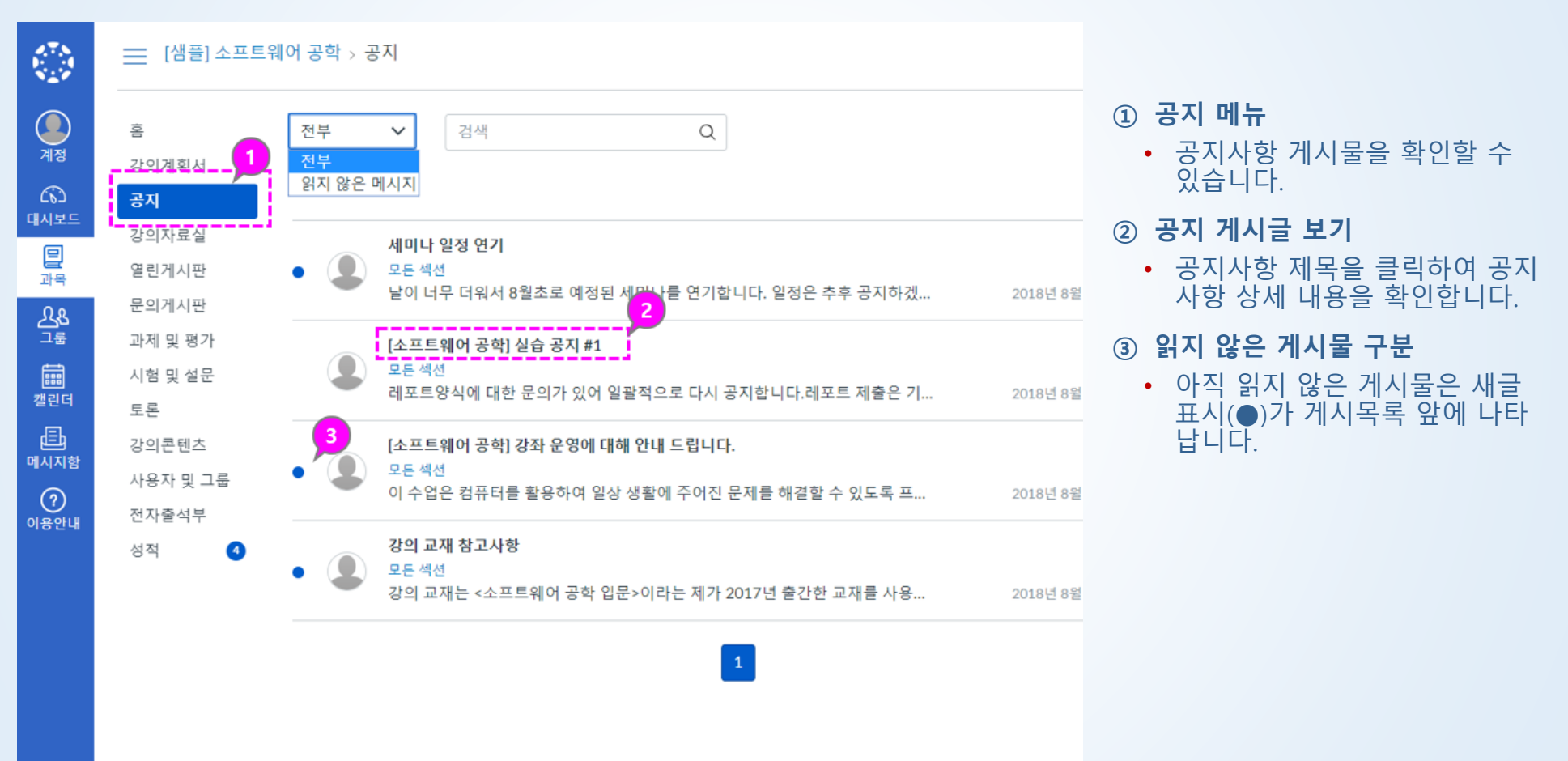

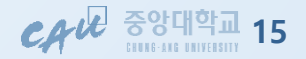

←

e-class 접속 및 사용법

## 3-2. 강의 수강하기 : 과목 메뉴 > 강의콘텐츠

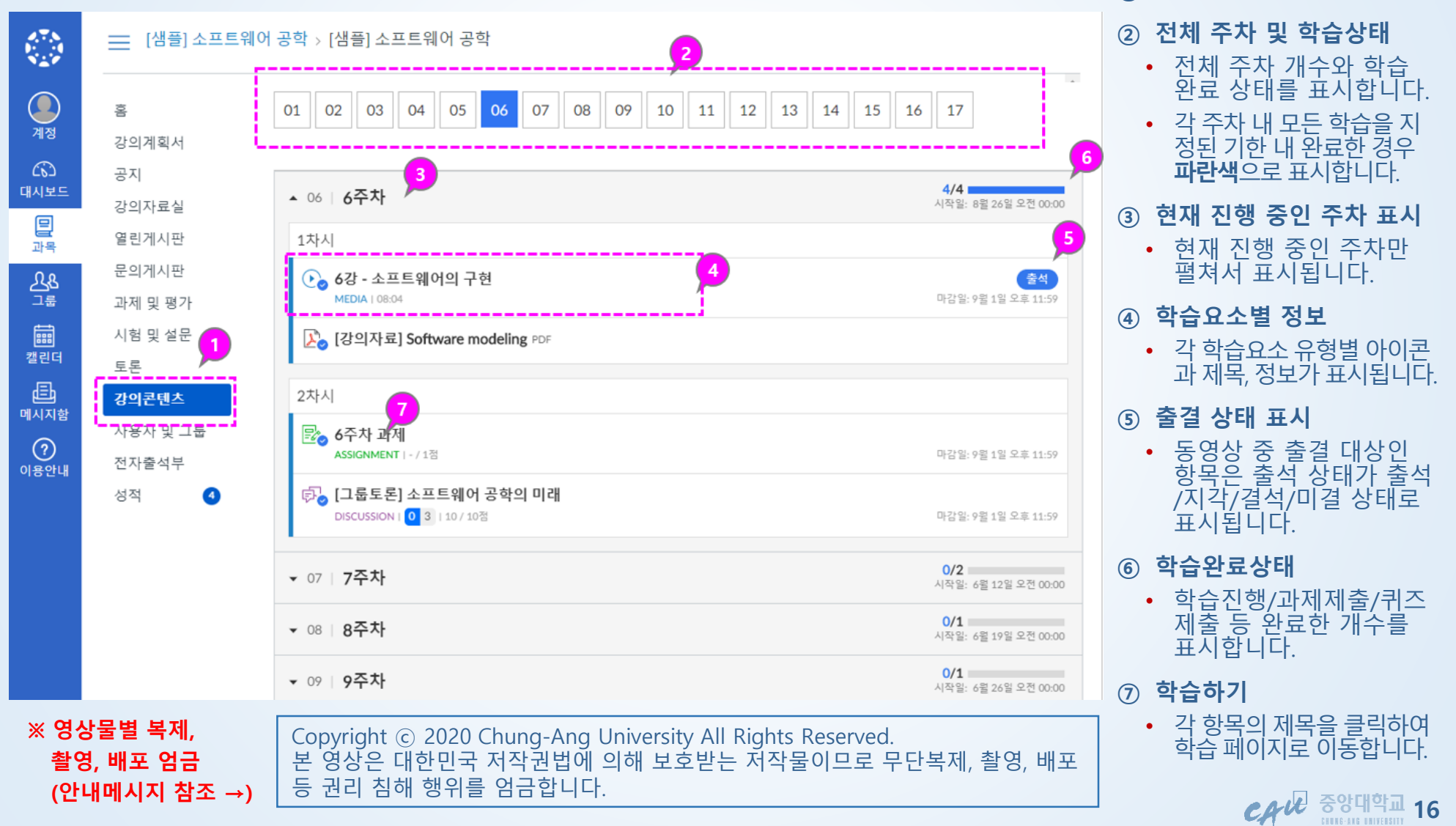

1

강의콘텐츠 메뉴

# e-class 접속 및 사용법

## 3-3. 강의 수강하기 – 과제 제출 : 과목 메뉴 > 강의콘텐츠 > 과제 게시물 확인

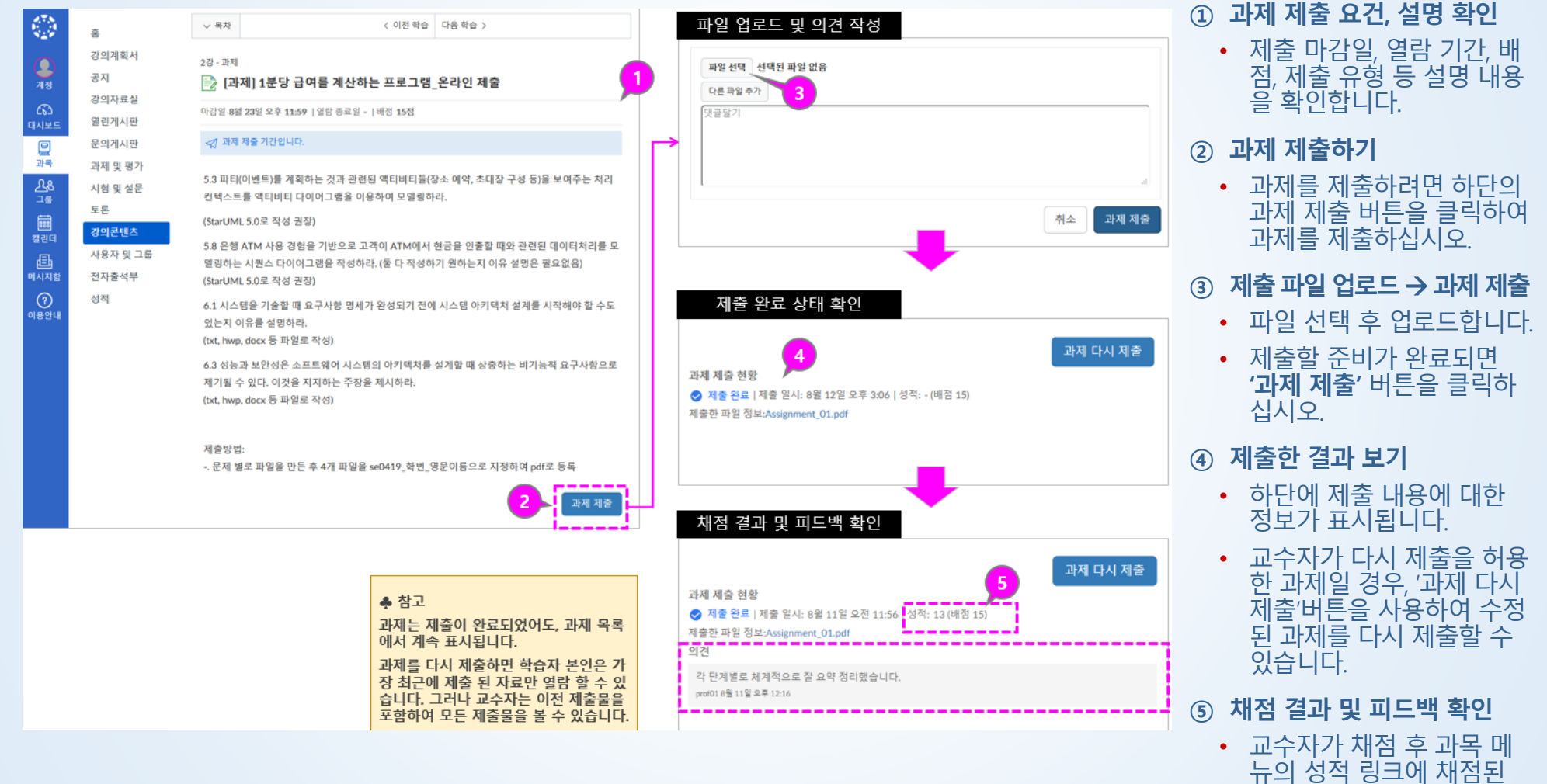

CA 문 중앙대학교 17

과제 숫자가 표시됩니다.

e-class 접속 및 사용법

# 3-4. 강의 수강하기 – 퀴즈 풀이 : 과목 메뉴 > 강의콘텐츠 > 퀴즈게시물 확인

| $\odot$ | ☴ [샘플] 소프트                                                                                            | [웨어 공학 > [샘플]                                                       | 소프트웨어 공학                                                                                                    |                               |       |
|---------|----------------------------------------------------------------------------------------------------|---------------------------------------------------------------------|----------------------------------------------------------------------------------------------------|-------------------------------|-------|
|         | 종<br>강의계획서<br>공지<br>강의자료실<br>열린계시판<br>문의계시판<br>문의계시판<br>도록<br><b>간의같텐츠</b><br>사용자 및 그동<br>전자출석부<br>성적 | (국민이 등학 5 [금프]<br>2페이지<br>※ 1차시 회<br>마감달 8월 16일<br>적 학습 연중 7<br>교 수 | 오프트웨어 등적<br>《 이전 학습<br><b>박습진단 퀴즈</b><br>오징 11:59 [일종 기간 8월 9월 오진 00:00<br>1간입니다.<br>[응을 기반으로 다음 두 문제를 풀이하/ | 다음 학습 ><br>[배정 2정<br>니기 바랍니다. | 학습 종료 |
|         |                                                                                                    |                                                                     |                                                                                                    | : 참여                          |       |
|         | -                                                                                                    |                                                                     |                                                                                                    |                               |       |

| 2페이지<br>2페이지        | 나시 하슈지다 킈ㅈ                                                                             |       |    |                                                                      |
|---------------------|----------------------------------------------------------------------------------------|-------|----|----------------------------------------------------------------------|
| 마감일 81              | 월 16일 오전 11-59   열람 기간 8월 9일 오전 00:00 ~ ~   배정 2점                                      |       |    |                                                                      |
| / 학생                | 이제 기가인니다.                                                                              |       |    |                                                                      |
| 시작됨: 1<br><b>설명</b> | 일 12일 오후 3:23                                                                          |       | R. | 문제                                                                   |
| 1차시 학               | 습내용을 기반으로 다음 두 문제를 풀이하시기 바랍니다.<br>2<br>문제 1                                            | 1점    |    | ✓ 문제 1<br>⑦ 문제 2<br>지난 시간: 8기기<br>시도 기판:8월 16월 오<br>11:59<br>3분, 27초 |
|                     | 0과 1로 정보를 표현하는 최소 단위는?<br>정답: 비트/bit/ 비트(bit)                                          |       |    |                                                                      |
|                     | • 비트                                                                                   |       |    |                                                                      |
|                     | O byte                                                                                 |       |    |                                                                      |
|                     | O ta<br>O gart                                                                         |       |    |                                                                      |
|                     | 문제 2                                                                                   | 1점    |    |                                                                      |
|                     | 국제적인 표준으로 사용하는 문자 코드 체계로서 7비트를 사용하여 128개의 문자, 숫<br>수문자 코드를 규정하는 코드 체계는?<br>정답/ASCII 코드 | 자. 특  |    |                                                                      |
|                     | O Unicode                                                                              |       |    |                                                                      |
|                     | ○ ASCH 코드                                                                              |       |    |                                                                      |
|                     | ○ BCD 코드                                                                               |       |    |                                                                      |
|                     | ○ EBCDIC 코드                                                                            |       |    |                                                                      |
|                     | O GRAY ⊒⊑                                                                              |       |    |                                                                      |
|                     | -                                                                                      |       |    | 4                                                                    |
|                     | 저장할 새 자료가 없습니다. pm 3:23에 마지막으로 확인했습니다.                                                 | 퀴즈 제출 |    |                                                                      |

#### 퀴즈 요건과 설명 확인하고 퀴즈 참여하기(풀이하기)

 퀴즈 제출 마감일, 열람 기 간, 배점, 문항 수 등 설명을 확인하고, '퀴즈 참여' 버튼 을 선택하여 풀이를 시작합 니다.

#### ② 퀴즈 문제 풀이하기

 퀴즈는 기본적으로 한 페이 지에 모든 질문 문항을 표 시합니다. 교수자 설정에 따 라 한 문제씩 표시될 수도 있습니다.

#### ③ 풀이 상태 및 경과 시간 확인

- 우측에 문항별 풀이 여부 (체크)와 풀이 경과 시간이 나타납니다.
- ④ 퀴즈 제출
  - 퀴즈 풀이를 모두 마치면 퀴즈를 제출하고 그 결과를 볼 수 있습니다.

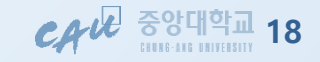

e-class 접속 및 사용법

# 3-5. 강의 수강하기 – 토론 참여 : 과목 메뉴 > 강의콘텐츠 > 토론게시물 확인

|                                          | 📃 [샘플]소프트웨이                                          | 비공학 > [샘플] 소프트웨어 공학                                                                                                    | <ol> <li>토론 참여 요건 확인</li> <li>제출 마감일, 열람 기간, 배</li> </ol>                                                                                      |
|------------------------------------------|------------------------------------------------------|----------------------------------------------------------------------------------------------------|----------------------------------------------------------------------------------------------------|
|                                          | ŝ                                                    | ✓ 목차 < 이전 학습 < 다음 학습 >                                                                                                    | 섬, 세술 유영 등 기몬 요건<br>과 설명 내용을 확인합니다.                                                                                                    |
| 계정<br>(G)<br>대시보드<br>과목<br><b>옷</b> &    | 강의계획서<br>공지<br>강의자료실<br>열린게시판<br>문의게시판               | 1페이지<br>[편론] 소프트웨어 개발에서 가장 중요한 단계와 그 이유<br>마감일 8월 17일 오전 11:59   열람 기간 8월 1일 오전 00:00~-   배정 1정<br>학습 인정 기간입니다.                               | <ul> <li><b>차점 대상 토론보기</b></li> <li>성적에 포함되는 채점 대상<br/>토론인 경우 상단에 추가<br/>정보가 표시됩니다.(배점,<br/>마감일 등 추가 정보 표시)</li> </ul>                         |
| 그룹 2월 전 2월 전 2월 전 2월 전 2월 전 2월 전 2월 전 2월 | 과제 및 평가<br>시험 및 설문<br>토론<br><b>강의콘텐츠</b><br>사용자 및 그룹 | ***********************************                                                                                                    | <ul> <li>③ 댓글 작성하기</li> <li>하단의 댓글 작성하기 영역<br/>이나, 각 댓글별 '댓글달기'<br/>를 선택하여 추가 의견을<br/>작성할 수 있습니다.</li> </ul>                                   |
| 이용안내                                     | 전자출석부<br>성적                                          | 그 중 가장 중요한 단계와 그 이유에 대해 의견 제출해 주시기 바랍니다.<br>※ 이 토론은 별도의 내용 검토를 통한 채점 없이 참여 여부로 성적 부여하겠습니다.<br>성실한 답변 주시기 바랍니다.<br>향육이나 작성자 검색 읽지 않은 메시지 [1] 1 | <ul> <li>④ 댓글 작성 후 다른 참여자의<br/>의견을 볼 수 있는 경우</li> <li>● 댓글을 작성해야만 다른 토<br/>론 의견을 볼 수 있도록 설<br/>정한 경우, 토론 댓글을 쓴<br/>후에 다른 댓글이 표시됩니다.</li> </ul> |
|                                          | 4                                                    | <ul> <li>▲ 댓글 작성</li> <li>피드백들은 하나 이상의 피드백을 게시한 사용자에게만 표시됩니다.</li> <li>토론 참여 현황</li> <li>미완료   성적: - (배점 1)</li> </ul>                        | <ul> <li>⑤ 읽지 않은 새 댓글 확인하기</li> <li>전체 댓글 수와 읽지 않은<br/>댓글 수가 표시됩니다.</li> <li>댓글 작성이 허용된 기간<br/>내에만 추가 의견을 작성할<br/>수 있습니다.</li> </ul>           |

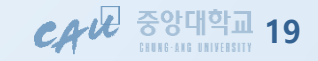

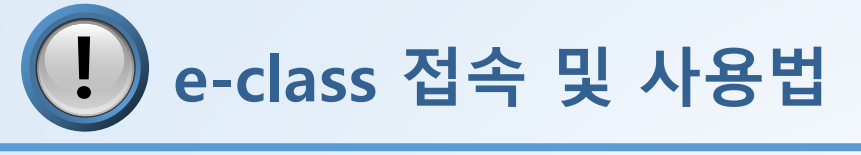

## 3-6. 과제 및 평가

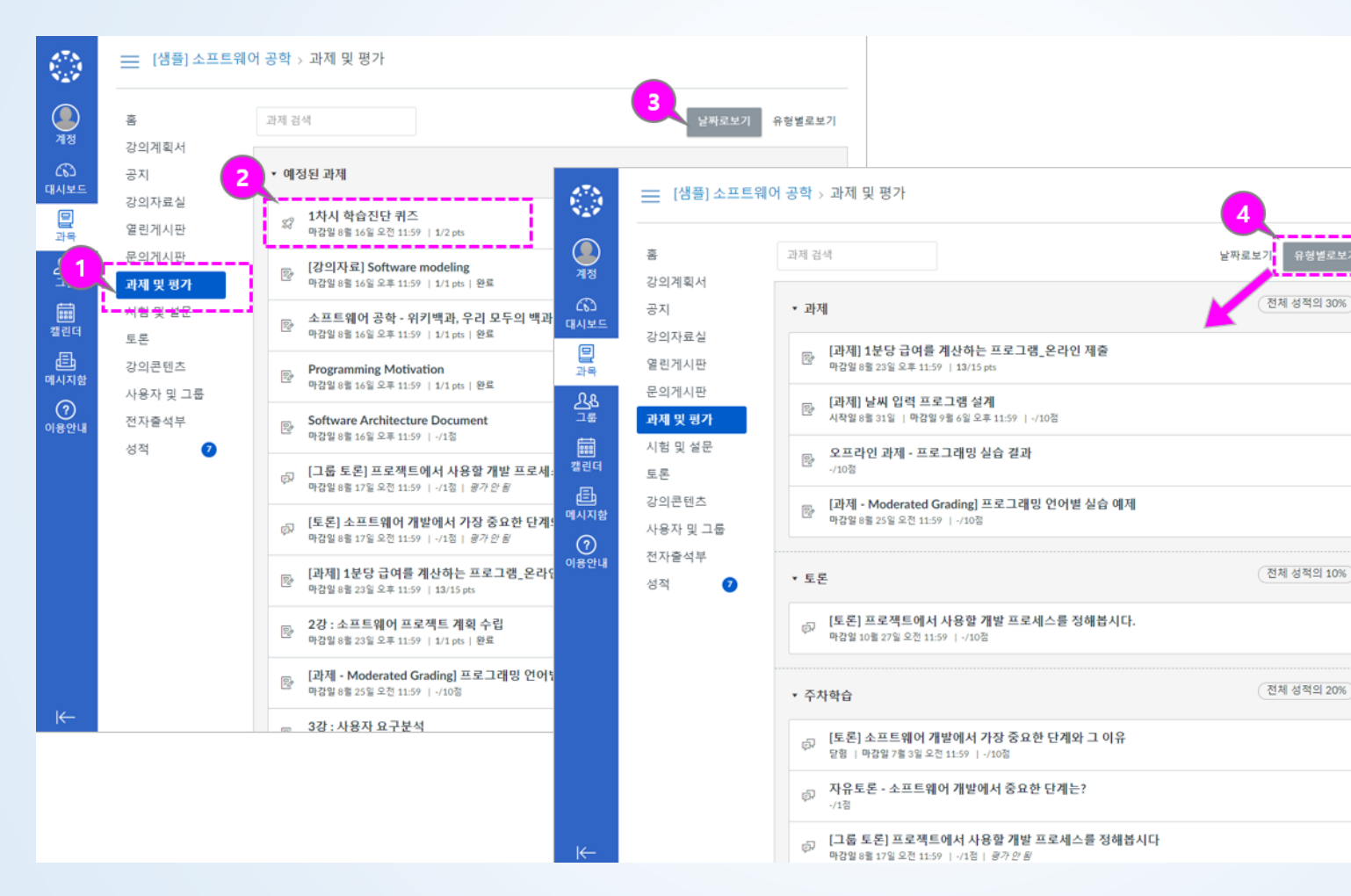

- ① 과제 및 평가 메뉴
- ② 과제별 요약 정보 보기
  - 과제 및 평가 요소 유형별
     로 구분하는 아이콘이 표시 됩니다.
  - 과제 제목과 마감/이용 기 간, 배점과 완료여부 등의 정보가 표시됩니다.

#### ③ 날짜로 보기

 날짜별로 지연된 과제, 예정 된 과제, 날짜 없는 과제 및 지난 과제로 그룹화됩니다.

#### ④ 유형별로 보기

 과제/토론/주차학습 등 각 유형별 그룹으로 전환하여 확인할 수 있습니다.

CAU

중앙대학교

20

e-class 접속 및 사용법

## 3-7. 과목 메뉴 – 강의자료실

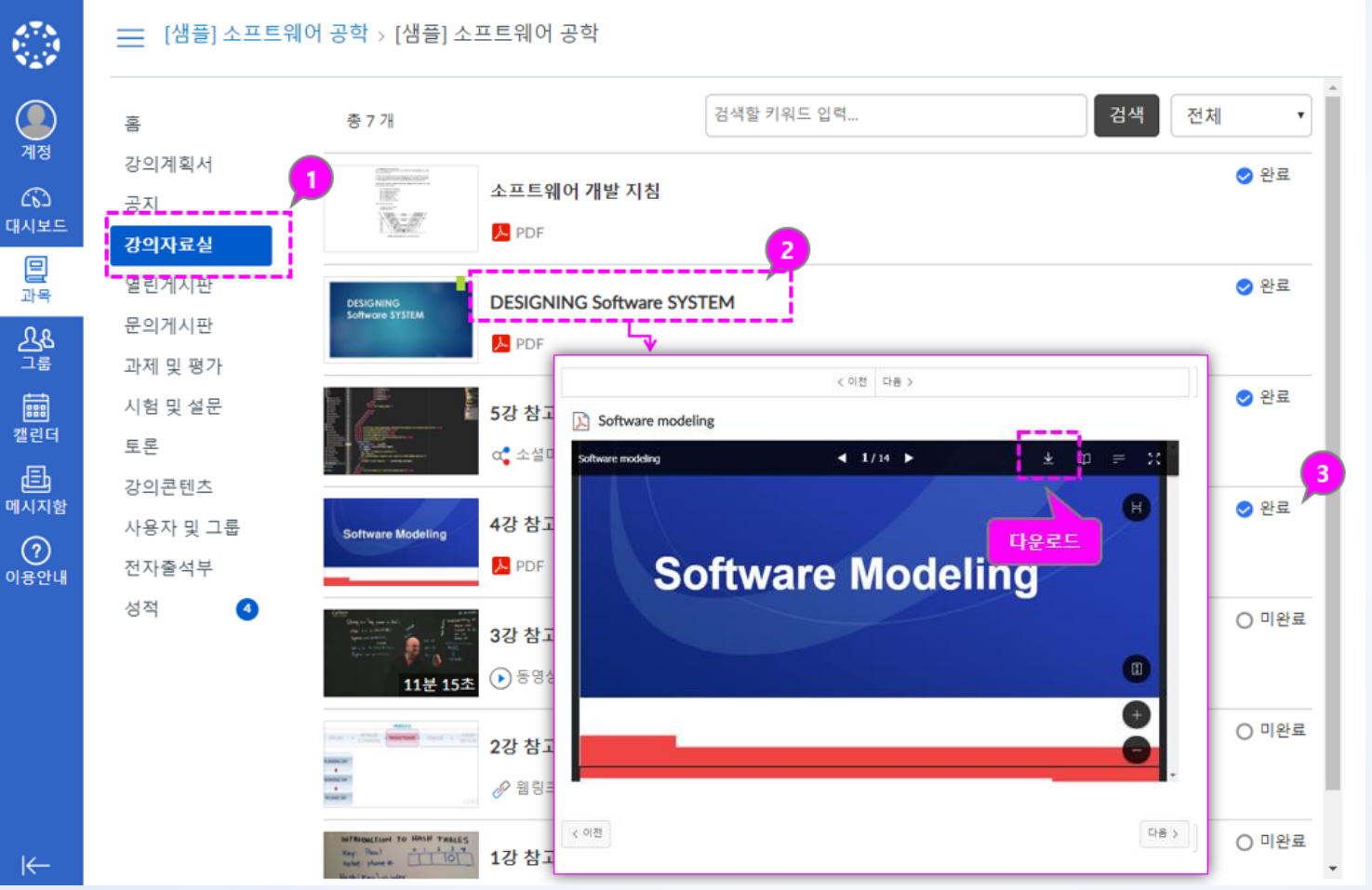

- ① 강의자료실
  - 강의자료를 열람하거나
     다운로드할 수 있습니다.

#### ② 강의자료 보기

- 각 강의 자료의 썸네일이
   나 제목을 클릭하여 상세
   내용 보기로 이동합니다.
- 강의자료는 뷰어 또는 다 운로드, 링크 등이 나타나 며, 문서나 파일 자료들은 다운로드할 수 있습니다.

#### ③ 완료 상태 표시

 게시물을 다운로드하거나 시청하면 완료 상태로 표 시됩니다.

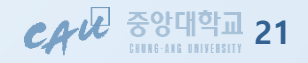

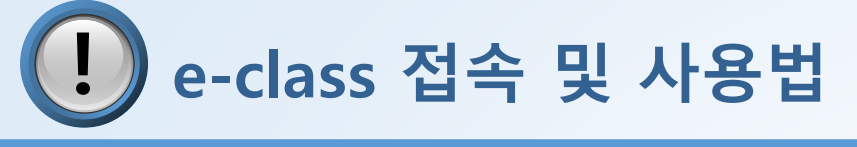

## 3-8. 과목 메뉴 - 게시판

| ٢                |                                                            | 웨어공학 (Full DEMO) > [DEMO]                 | 소프트웨어공학 (Full                         | DEMO)                                                   | <b>1</b>                           |  |  |
|------------------|------------------------------------------------------------|-------------------------------------------|---------------------------------------|---------------------------------------------------------|------------------------------------|--|--|
| <b>এ</b><br>শন্ত | 8                                                          | 제목/작성자                                    | 검색                                    |                                                         | + 글쓰기                              |  |  |
| (ਨ)<br>대시보드      | 승지<br>수업계획서                                                | <b>공유 자료 첨부합니다.</b><br>운영자                |                                       | Ű                                                       | 3월13일 ⑧ 8 Q 0                      |  |  |
| <b>말</b><br>과목   | 상의사표열<br>강의콘텐츠<br>과제 및 평가                                  | 이번 주 토론 수업과 관련한 참고 자<br><sup>학생01</sup>   | 료입니다.                                 |                                                         | 7월 19일 ③ 11 Q 0                    |  |  |
| 211<br>211       | 시험 및 설문<br>토론                                              | <b>열린게시판에 다양한 공유 자료와 저</b><br>교수01        | ት유로운 의견 올려주시 <sup>.</sup>             | 기 바랍니다.                                                 | 7월18일 ⑧ 6 Q 0                      |  |  |
| 메시지함             | _<br>성적<br>출결/학습 현황                                        | <b>참고문헌</b><br>학생01                       |                                       |                                                         | 7월17일 ③ 3 Q 1                      |  |  |
| 이용안내             | 사용자 및 그룹<br><u>ClassMix</u><br>문의게시판<br><mark>열린게시판</mark> | 소프트웨어 공학의 분야<br>학생01                      |                                       | [DEMO] 소프트웨어공학 (Full DEMO) > [DEMO] 소프트웨어공학 (Full DEMO) |                                    |  |  |
|                  |                                                            | 소프트웨어 공학의 기본 정<br><sup>학생01</sup> 계정      | · · · · · · · · · · · · · · · · · · · | 목록으로 이동                                                 |                                    |  |  |
|                  |                                                            | 열린게시판은 다양한 학습<br><sup>교수01</sup>          | 수업계획서<br>강의자료실                        | 열린게시판은 다양한 학습 활동 관련<br>작성자:교수이   작성일:7월 17일 오후 3:2      | 년 자료나 의견을 올리는 공간 <sup>4</sup><br>3 |  |  |
|                  |                                                            | × < 1 > > > > > > > > > > > > > > > > > > | 강의콘텐츠<br>과제 및 평가<br>시험 미 성무           | 보던게시던은 나장면 약답 철당 전던 사료약 3<br>많은 활용 바랍니다.                | 에인을 듣다는 정안 입니다.                    |  |  |
|                  |                                                            | ·····································     | 지금 옷 붙인<br>토론<br>성적                   |                                                         |                                    |  |  |
|                  |                                                            | 이용언내                                      | 출결/학습 현황<br>사용자 및 그룹<br>ClassMix      | 1개의 댓글<br>학생03 9월 17월 오루 4:18<br>감사합니다 교수님!!            |                                    |  |  |
|                  |                                                            |                                           | 문의게시판<br>열린 <mark>개시</mark> 판         |                                                         |                                    |  |  |

#### ① 게시물 작성

 문의사항 등 게시물을 작성할 수 있습니다.

#### ② 댓글 쓰기

 게시물 별로 댓글을 작성할 수 있습니다.

#### ③ 게시물 보기 이동

 게시물을 이전/다음버튼으로 연 속적으로 이동하며 열람할 수 있습니다.

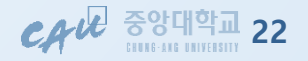

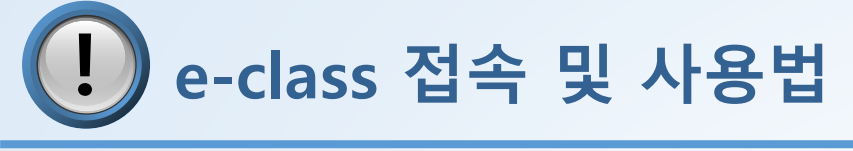

4. 캘린더 메뉴

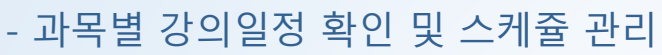

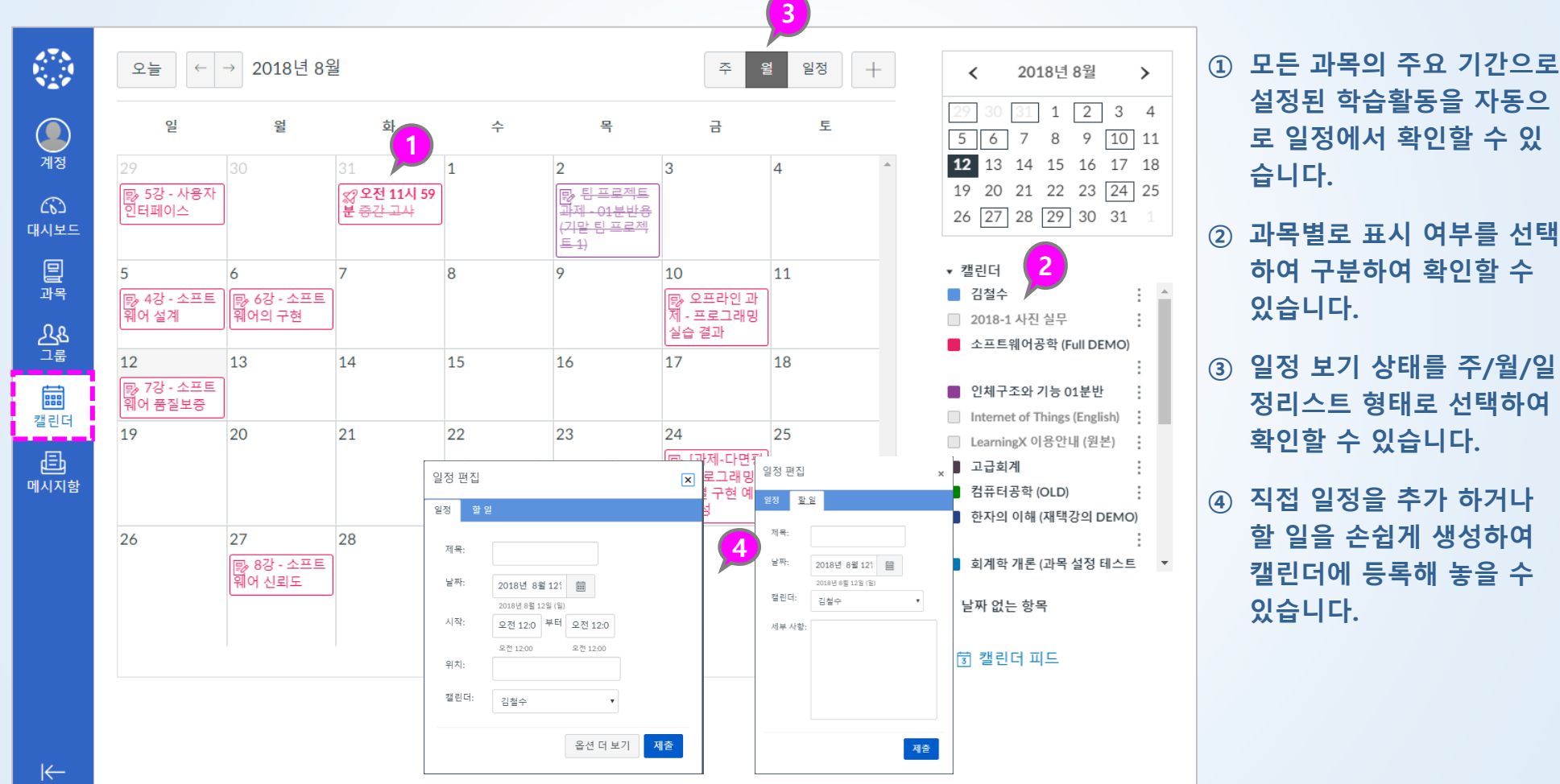

CA 문 중앙대학교 23

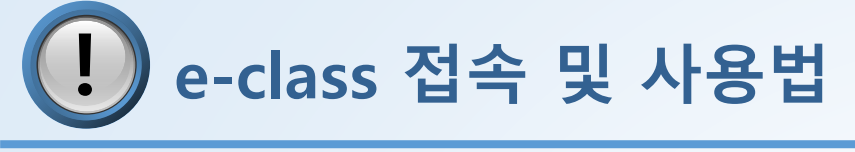

- 5. 메시지함 메뉴
  - 과목별 메시지 확인/발송방법

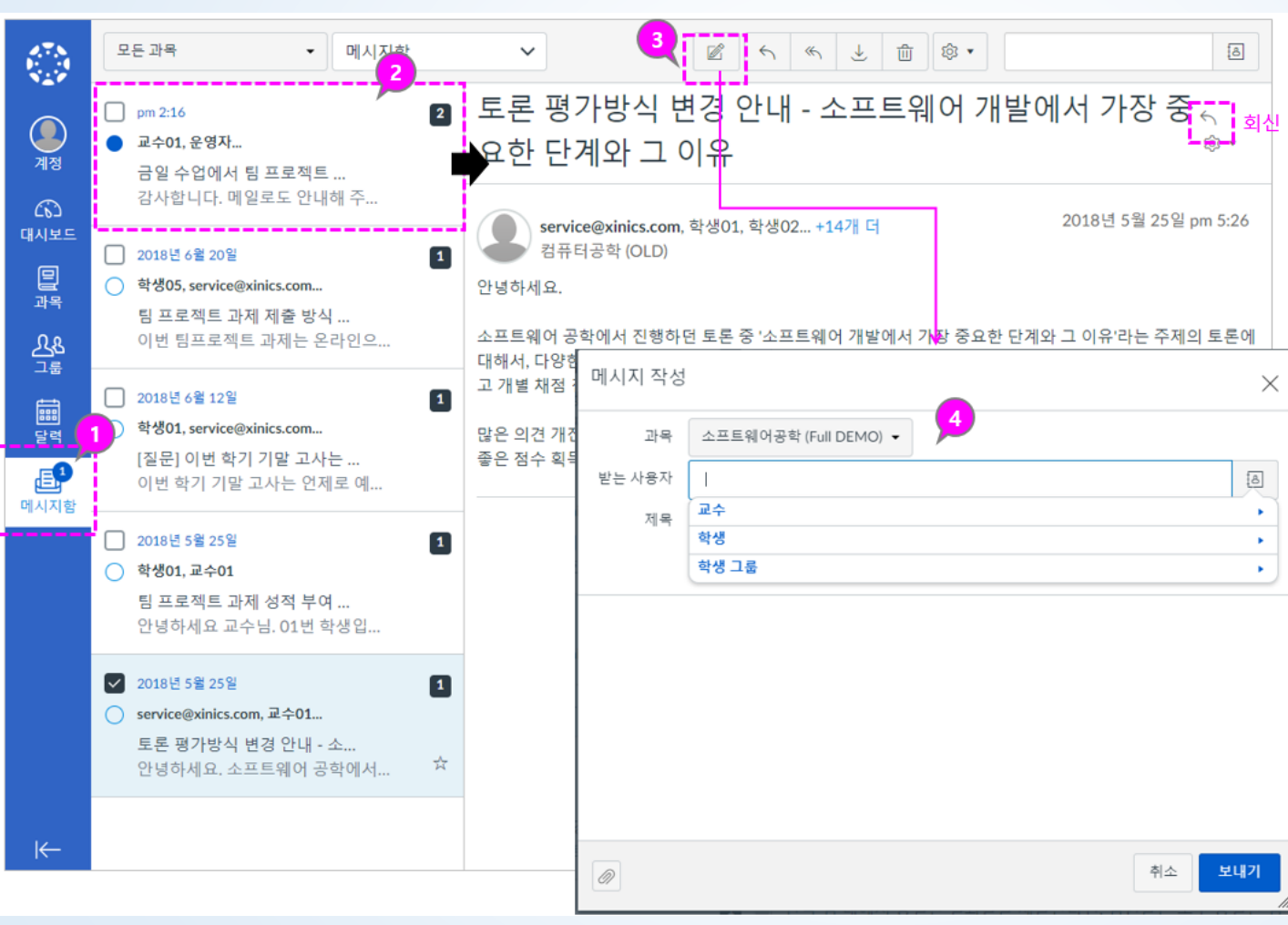

#### ① 메시지함 설명

 새로 온 메시지가 있을 경우, 메 시지함 메뉴에 새로운 메시지 배지가 표시됩니다.

#### ② 메시지 목록 선택 및 내용 확인

 메시지 목록을 선택하여 우측에 표시되는 내용을 열람하고 필요
 시 회신할 수 있습니다.

#### ③ 새 메시지 작성

④ 수신자 선택 및 내용 작성

- 메시지 수신자를 과목 선택 후 해당 과목의 교수/학생 그룹으 로 구분하여 선택하거나, 직접 대상자를 선정하여 발송할 수 있습니다.
- 내용 작성 후 [보내기] 클릭.

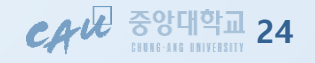

이용안내

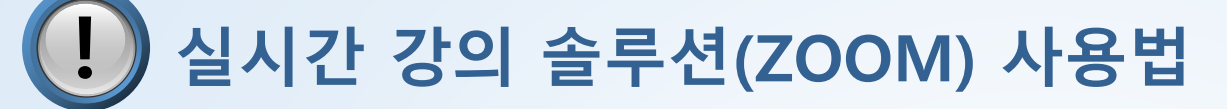

- 1. 접속 경로 : e-class > 마이페이지 > 과목 > Zoom
  - 교수님이 실시간 강의 솔루션인 Zoom으로 수업을 진행할 경우, Zoom 메뉴 내 수업이 생성됨
  - 최초 실행 시 Zoom 솔루션 다운로드 및 설치 필요

|                              | Course 01 > to ~        | Course 01                                            |             |       |             |                |  |  |
|------------------------------|-------------------------|------------------------------------------------------|-------------|-------|-------------|----------------|--|--|
| <b>्र</b><br>718             | 홈<br>수업계획서              | Your current Time Zone is (GMT+09:00) Seoul. 🖉       |             |       |             |                |  |  |
| 대시보드                         | 강의자료실<br>- <u>강의콘텐츠</u> | Upcoming Meetings Previous Meetings Cloud Recordings |             |       |             | Get Training 良 |  |  |
| 과목                           | Zoom<br>토론              | Start Time                                           | Topic       |       | Meeting ID  |                |  |  |
| 빼<br>캘린더<br>도 <mark>위</mark> | 성적<br>즐결/학습 현황          | Today<br>3:00 PM                                     | 2/16 화상강의 및 | 토론 수업 | 553-514-522 | Join 2         |  |  |
| 메시지함                         | 사용자 및 그룹                |                                                      |             |       |             |                |  |  |

- 화상강의 참가할 과목을 입장하여 화상강의 메뉴 인 zoom을 클릭합니다.
- 예약된 화상강의를 확인 하고 [Join]을 클릭하여 참가를 시작합니다.

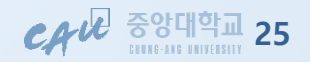

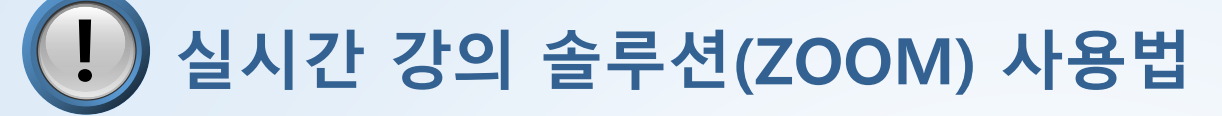

2. 스피커/오디오 테스트

- 시작 시 스피커와 마이크 테스트 진행

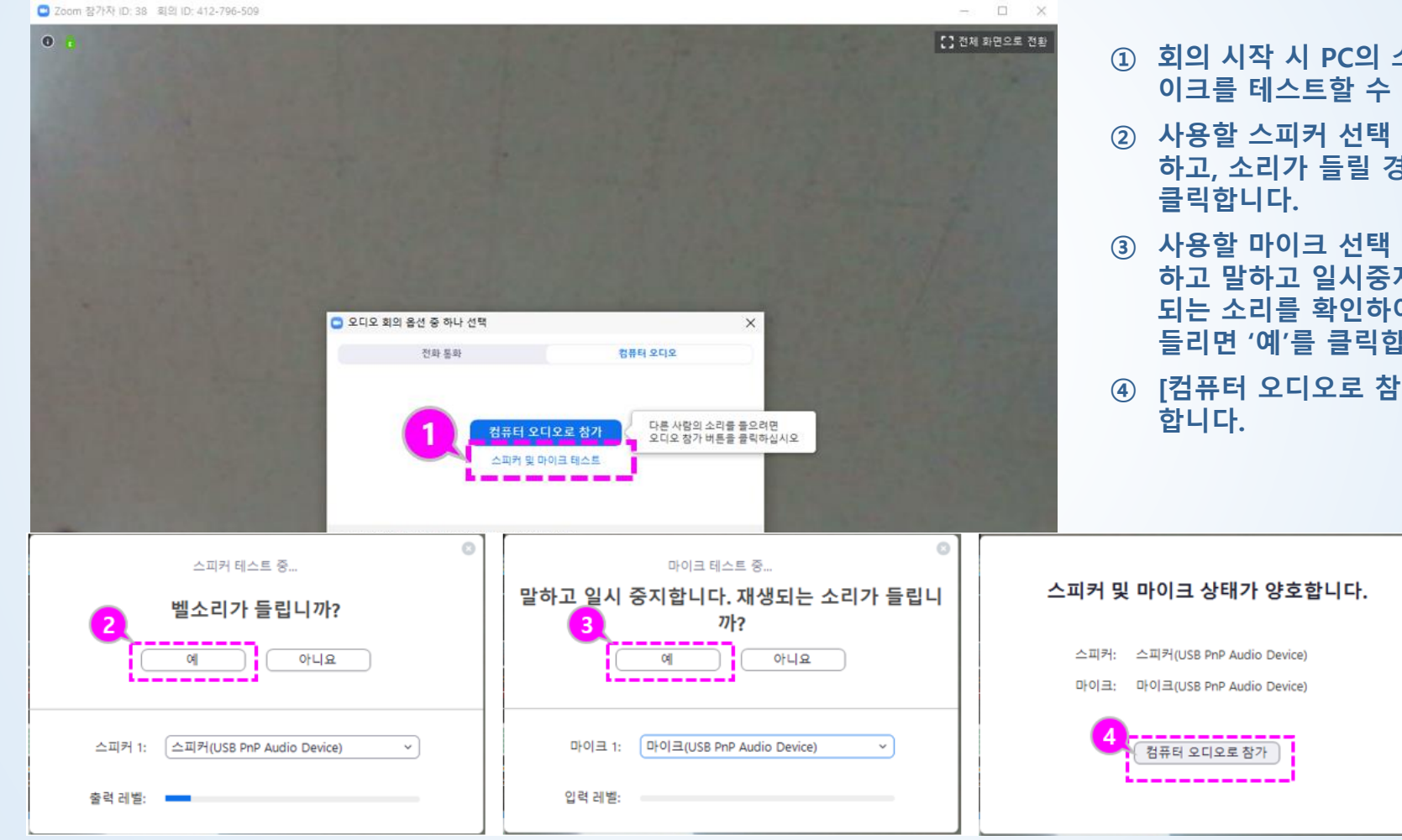

① 회의 시작 시 PC의 스피커와 마 이크를 테스트할 수 있습니다.

- ② 사용할 스피커 선택 상태를 확인 하고, 소리가 들릴 경우 '예'를
- 사용할 마이크 선택 상태를 확인 하고 말하고 일시중지한 후 재생 되는 소리를 확인하여 소리가 잘 들리면 '예'를 클릭합니다.
- ④ [컴퓨터 오디오로 참가]를 시작

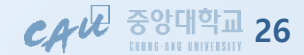

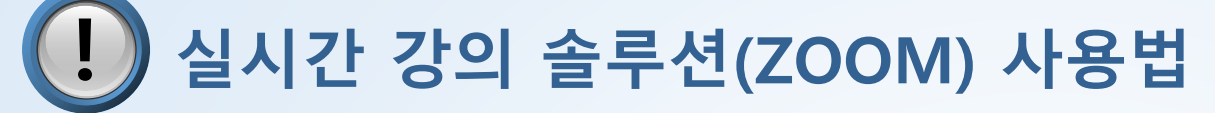

# 3. 참가자 보기/채팅 및 손들기 기능 활용

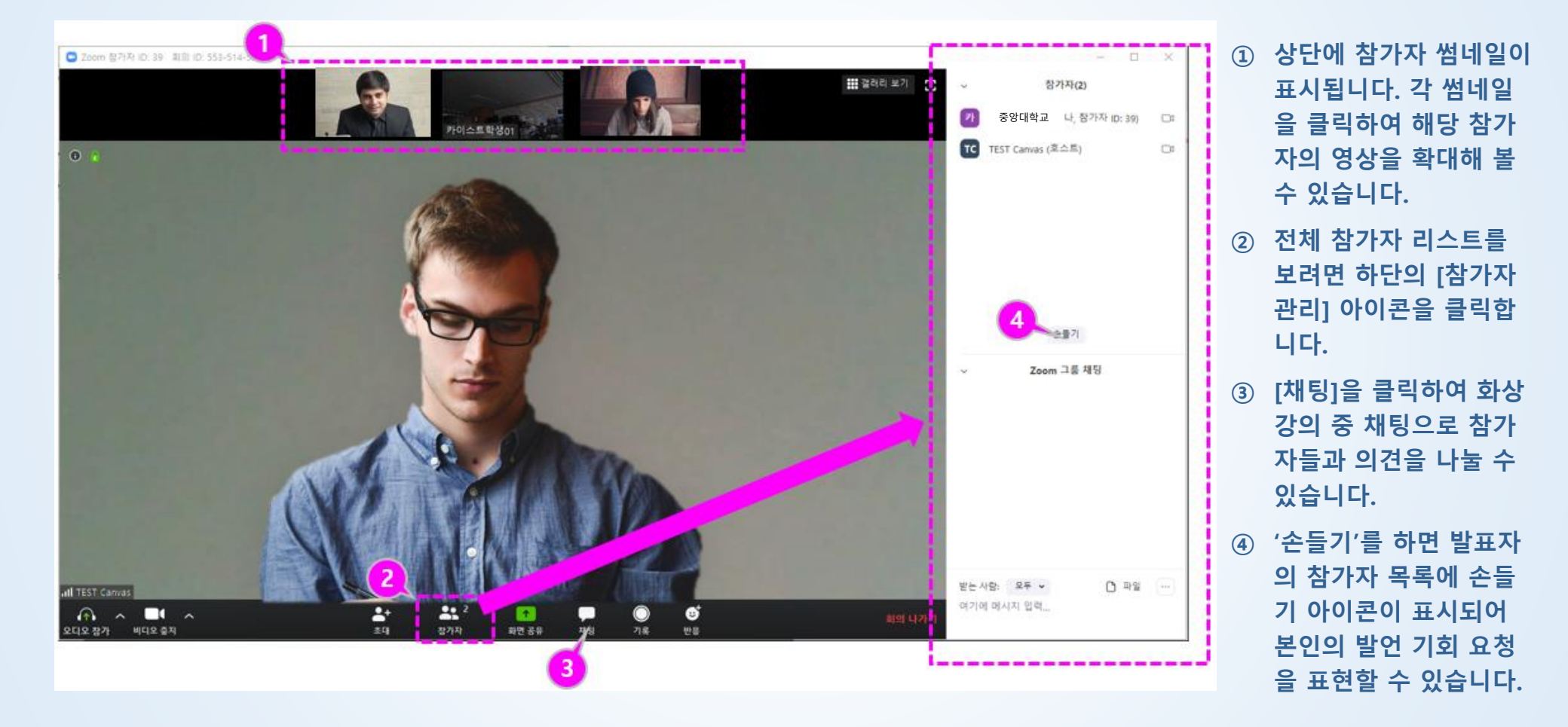

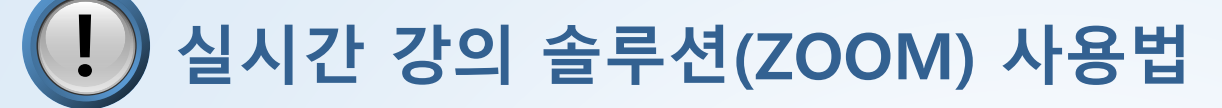

# 4. 종료/나가기

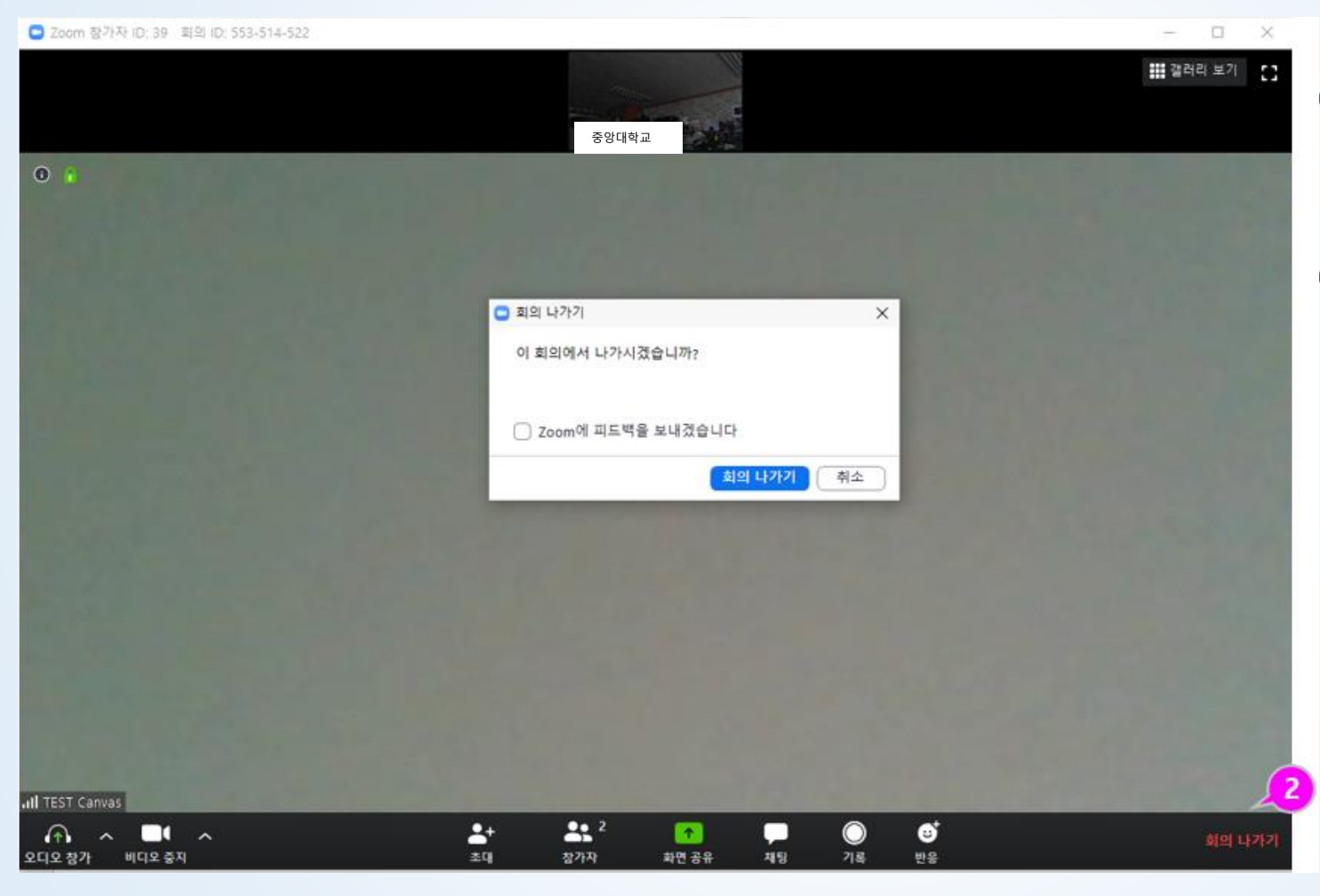

- 교수님이 수업을 종료하면서 모두 종료하고 나가기를 하면 참가자도 자동으로 회의 종료 가 됩니다.
- ② 회의가 종료되기 전에 나갈 필요가 있을 경우 화면 우측 하단의 [회의 나가기]를 하 여 종료할 수 있습니다.

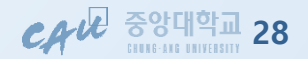